## How to Change the Quarter on Form 941 in Payroll Mate®

Start by Opening your Payroll Mate Program

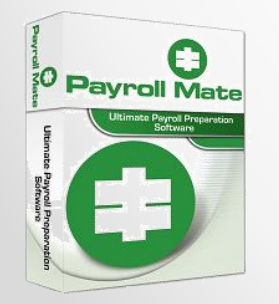

<u>www.PayrollMate.com</u> (800)-507-1992

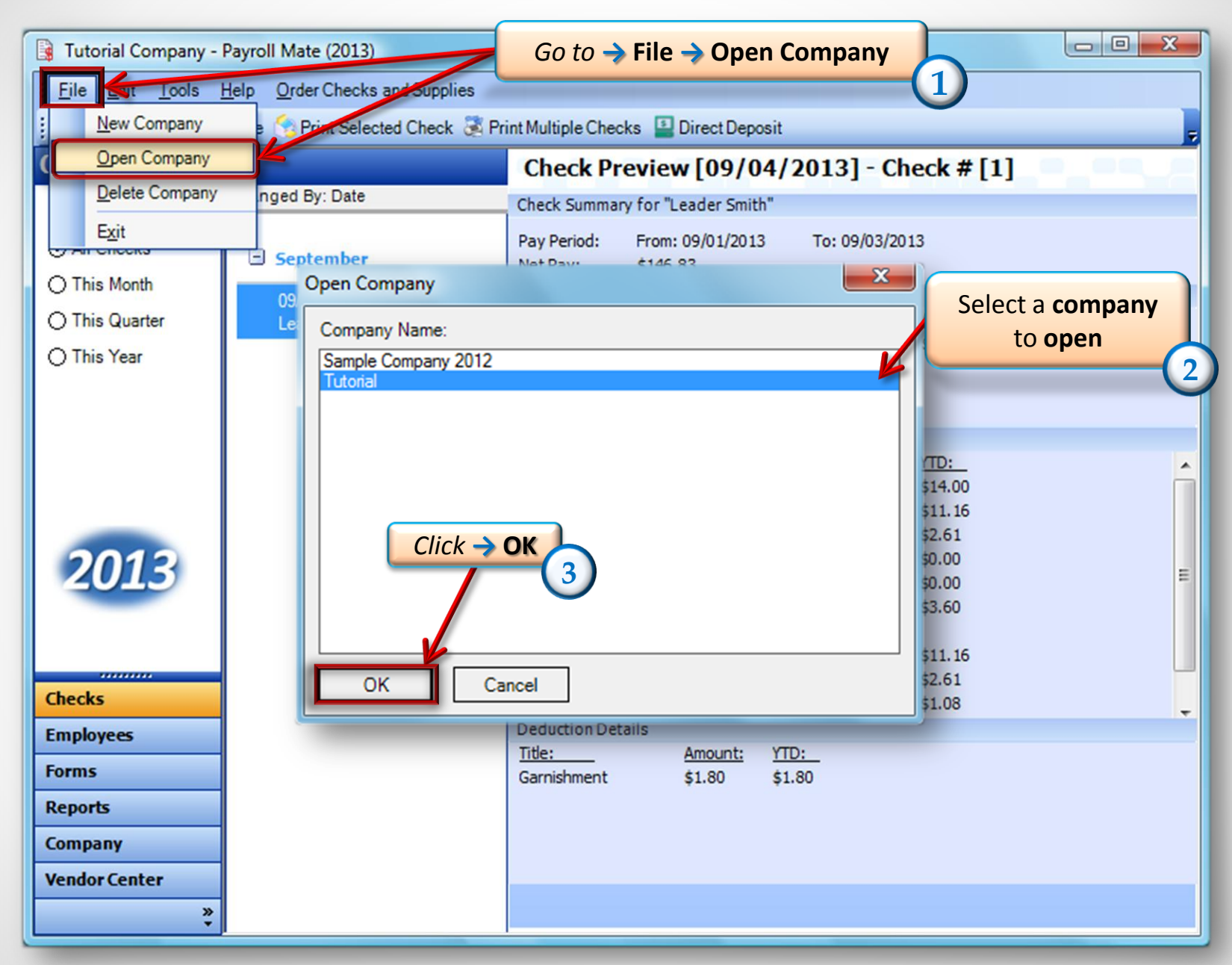

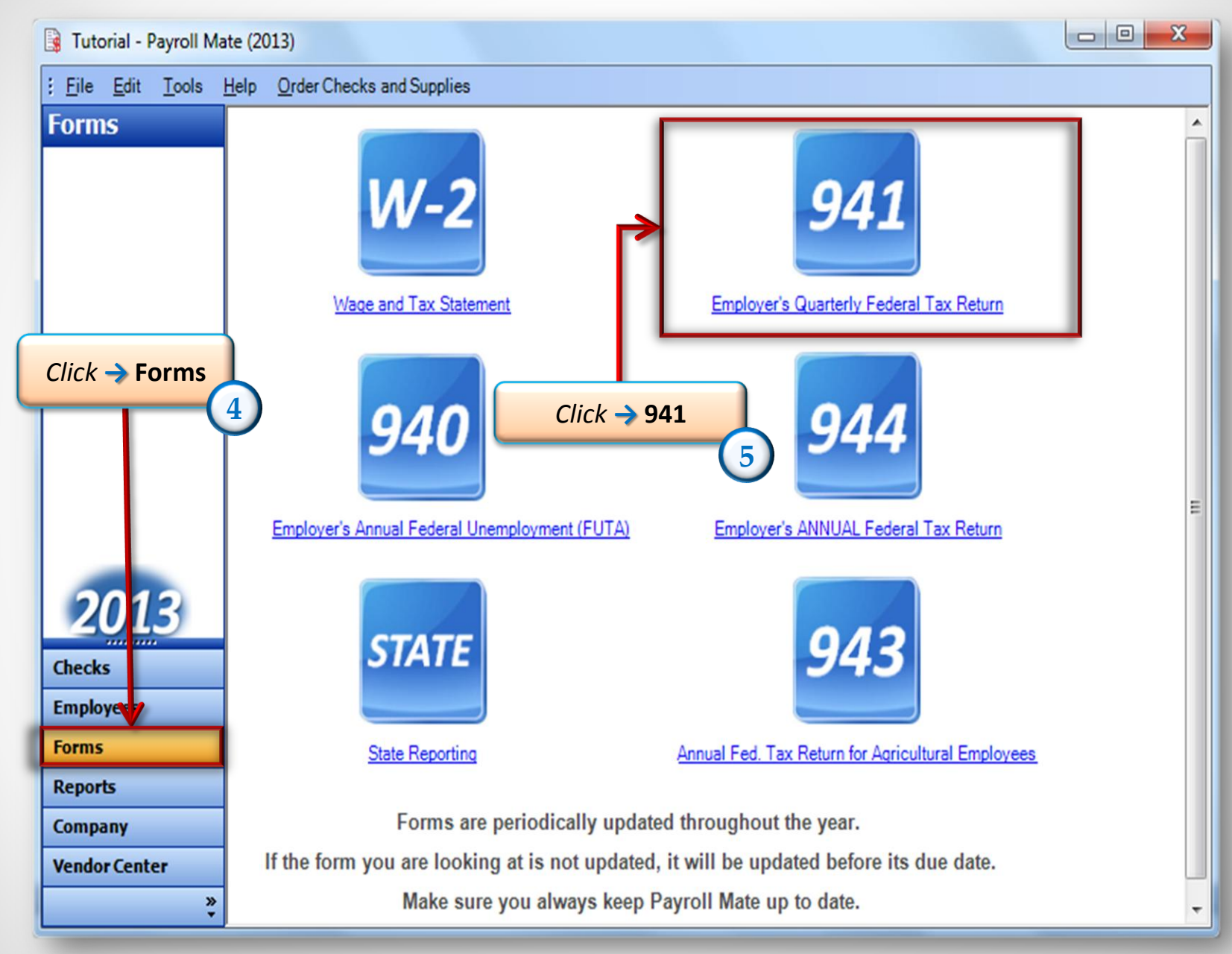

| Tutorial - Payroll Mate (2013)                                                                                                    |     |                     |
|----------------------------------------------------------------------------------------------------|-----|---------------------|
| : <u>File Edit Tools H</u> elp <u>O</u> rder Checks and Supplies                                                                                                    |     |                     |
| Forms Choose another Federal Form   Form 941-First Quarter Form 941-First Quarter   Change Quarter Edit Preparer Info Preview   Part 1: Answer these ques Click → Change Quarter 6   1 Number of employees who received wages, tips, or other compensation for the pay period including: Mar. 12 (Quarter 1) 6   2 Wages, tips, and other compensation 3   3 Income tax withheld from wages, tips, and other compensation | 0ve | erride Calculations |
| 4 If no wages, tips, and other compensation are subject to social security<br>or Medicare tax Check and go to line 6                                                                                                    |     |                     |
| Checks Taxable social security wages 7250.00 X .124 =                                                                                                    | 5a  | 899.00              |
| Forms   5b   Taxable social security tips   0.00   X   .124 =                                                                                                    | 5b  | 0.00                |
| Reports   5c   Taxable Medicare wages & tips   7250.00   X   .029 =                                                                                                    | 5c  | 210.25              |
| Company 5d Taxable wages & tips subject to<br>Additional Medicare Tax withholding 0.00 X .009 =                                                                                                    | 5d  | 0.00                |
| Concerning Sec. Add Column 2 from lines 5a. 5b. 5c. and 5d                                                                                                    | 5e  | 1109.25             |

• <u>www.PayrollMate.com</u> (800)-507-1992

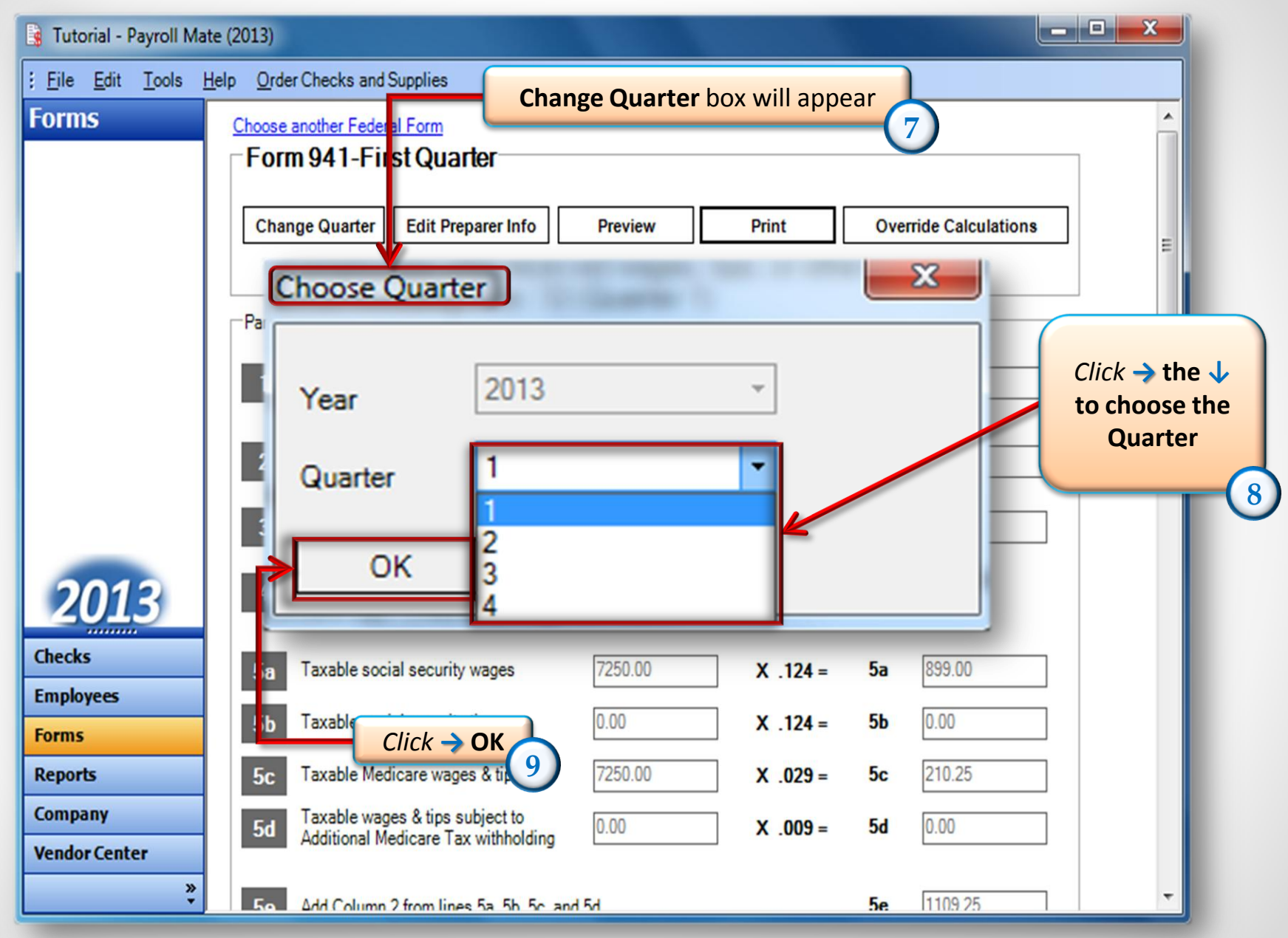

<sup>• &</sup>lt;u>www.PayrollMate.com</u> (800)-507-1992

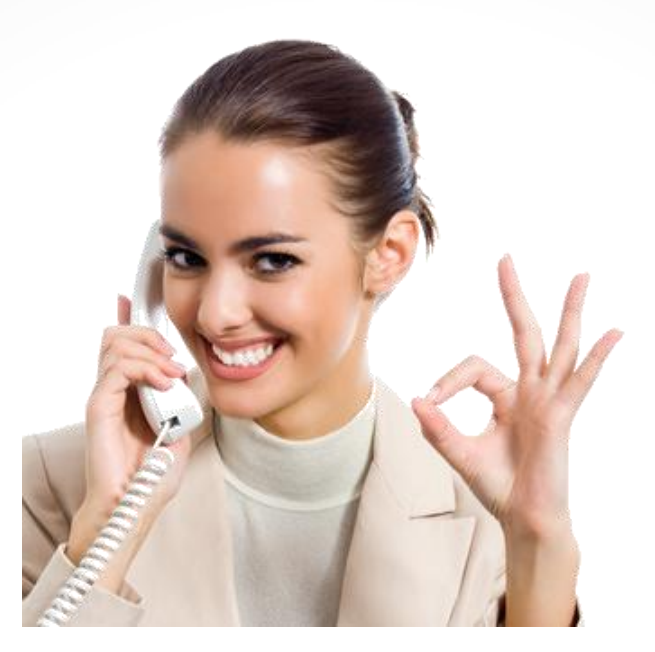

## Congratulations. You have changed the quarter on form 941!

## www.PayrollMate.com

## 1-800-507-1992